校務行政系統【家長帳號登記】說明

教師版

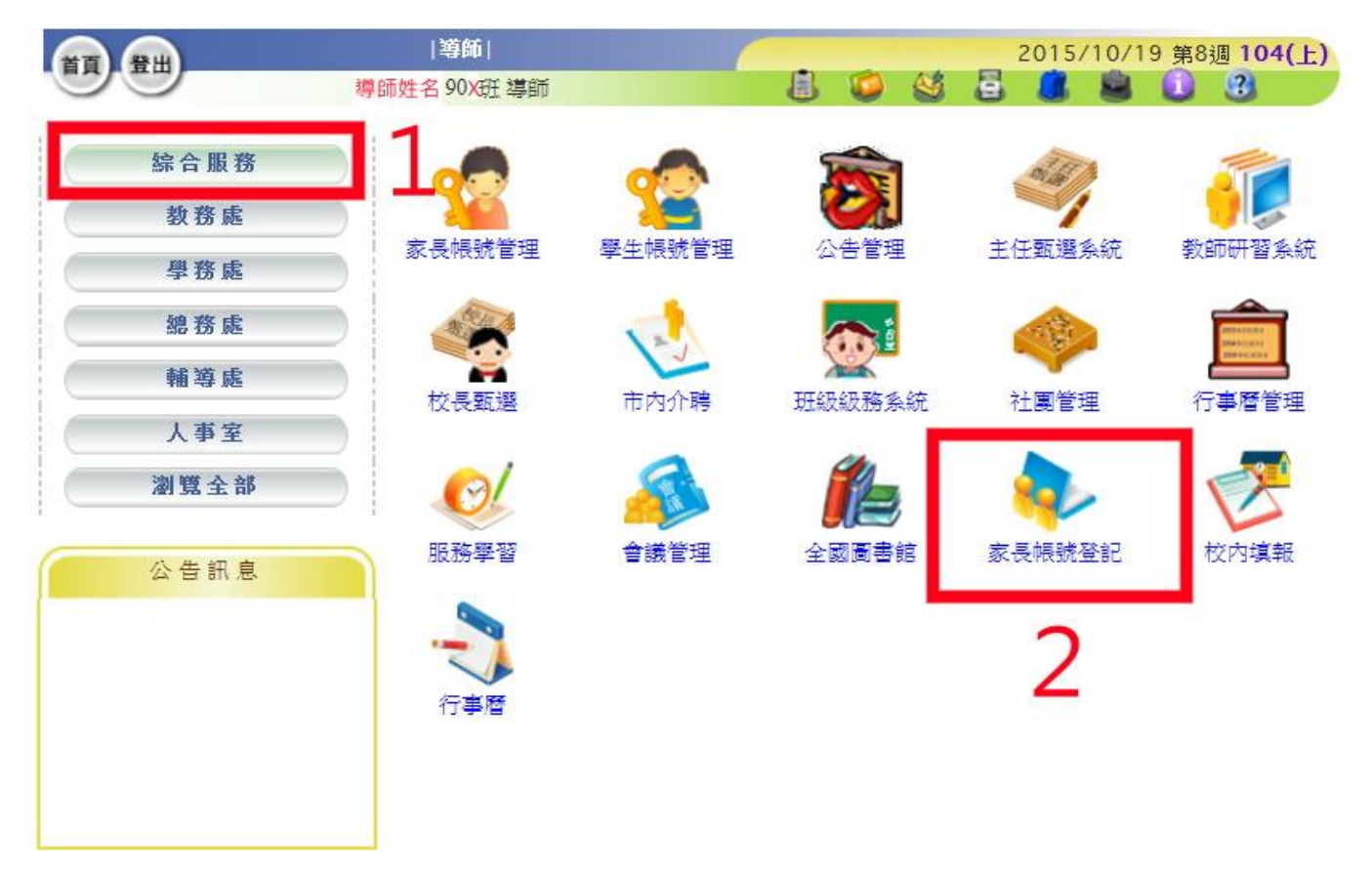

步驟一:請進入校務行政系統/綜合服務/家長帳號登記

步驟二:可看到欲申請家長資料在【操作】欄項中會顯示【審核】

| 家長帳號審核 每位學生僅能申請2位家長帳號。<br>X班 |                         |     |    | 3 確認     | 確認無誤後,請點選【審核】鍵 |          |    |    |  |
|------------------------------|-------------------------|-----|----|----------|----------------|----------|----|----|--|
| 序號                           | 年班座號                    | 姓名  | 性別 | 身分證字號    | 待審核數           | 審核數 已審核數 |    | 操作 |  |
| 1                            | 90 <mark>X</mark> 班 01號 | 莊小青 | 8  | A1XXXXXX | 1              | 0        | 審核 | 查詢 |  |
| 2                            | 90 <mark>X</mark> 班 02號 | 林大明 | 8  | N2XXXXXX | 0              | 0        | 新增 | 查詢 |  |

## 步驟三:系統會再次確認是否同意該生家長使用,若可請按【通過】鍵

| 序號         | 年班座號        | 姓名    | 性別  | 身分證字號    | 待審核數 | 已審核數 | 操作    |  |
|------------|-------------|-------|-----|----------|------|------|-------|--|
| 1 90X班 01號 |             | 莊小青   | 8   | A1XXXXXX | 1    | 0    | 返回    |  |
| 關係 姓名      |             | 身分證字號 |     | 出生年月日    |      | 審核狀態 | 操作    |  |
| 父          | 莊富欽 A100000 |       | 000 | 57/10/14 |      | 審核階段 | 通過 删除 |  |
|            |             |       | 4   | 請點選【     | 诵過】錄 |      |       |  |

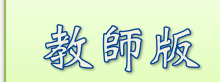

## 校務行政系統【家長帳號登記】說明

|導師| 2015/10/19 第8週 104(上) 登出 2 📠 🚔 🕦 😨 導師姓名 90X班 導師 4 綜合服務 教務處 家長帳號管理 墨牛帳號管理 主任甄選系統 咽系统 教師研 學務處 總務處 輔導處 班級級務条統 校長甄選 社團管理 行事曆管理 市內介醴 人事室 瀏覽全部 家長帳號登記 服務學習 議管理 公告訊息 行事曆

步驟四:導師可進入【家長帳號管理】模組,進行相關功能啟用與停用

步驟五:可進行家長帳號查詢、密碼還原設定、無線網路設定(預設停用,不開放 家長使用)與校務服務設定(預設啓用,否則該家長無法使用系統查看學生資料)

| TR BB     | 導師姓名 90X班 | 導師 <br>導師 家長帳號管 | 理【編輯】 手   |          | 3 😳 🔮    | 2     | 015/10/ | 19 第8週<br>① 【 | 104(上)<br>3 |
|-----------|-----------|-----------------|-----------|----------|----------|-------|---------|---------------|-------------|
| 家長帳號管理    | 家長帳號審核    |                 |           |          |          |       |         |               |             |
| 青山國中小 🗸   |           |                 |           |          | 請輸入關鍵    | [字搜尋姓 | 名·身分證   | 或自訂帳號         | Q           |
| 家長帳號 🗸 90 | X班 V      | 4               | ,密碼還原 🖌 🧹 | 啟用無線網路   | 8 🞇 停用無線 | 網路 🧹  | (啟用校務朋  | 勝 🎇 🤘         | 制校務服務       |
|           | 學生姓名      | 家長姓名            | 身分證字號     | 帳號狀態     | 自訂帳號     | 密碼    | 無線網路    | 校務服務          |             |
| 1         | 莊小青       | 莊富欽             | A1000000  | <b>v</b> | Parents  | 還原    |         | <b>v</b>      |             |

與學生帳號管理模組相同、在家長帳號管理模組中,可進行以下作業:
1.家長帳號查詢,即【自訂帳號】欄位
2.密碼還原設定,點選【密碼】欄位之【還原】鍵,還原成預設值【身分證字號】
3.無線網路設定,預設值為停用 × ,請勿開放,以免影響校園網路流量
4.校務服務設定,預設值為開放 ♥

第2頁